## Работа утилиты stunnel в режиме клиента на

# MAC OS X

В данном документе будет пошагово описан процесс подготовки к работе и функционирования утилиты stunnel в режиме клиента в среде OS X El Capitan.

Утилита stunnel предназначена для шифрования трафика между приложениями, в которых данный функционал не был реализован. Возможна работа в режиме клиента и сервера. Stunnel, работающий в режиме клиента, принимает незашифрованный трафик от некоего клиентского ПО по указанному ip-адресу и порту, затем зашифровывает (трафик) и передаёт его на сервер. Если сервер поддерживает TLS (IIS, TrustedTLS и тд) – серверная часть stunnel'а не требуется. В режиме сервера, stunnel принимает на заранее определённый в конфигурационном файле ip-адрес и порт, зашифрованный трафик, затем расшифровывает его и передает соответствующему ПО на сервере.

В используемом в Mac OS по умолчанию браузере Safari, отсутствует возможность шифрования трафика по ГОСТ алгоритмам и для того, чтобы обойти данное ограничение будет использоваться утилита stunnel, запущенная в режиме клиента. В качестве же сервера, для примера, будет использоваться сервис проверки работы двухстороннего TLS на сайте Крипто-ПРО https://www.cryptopro.ru:4444/test/tls-cli.asp.

Следует также отметить, что данную задачу можно решить и не прибегая к функционалу stunnel. Можно использовать браузер, в котором реализована поддержка ГОСТ изначально – CryptoProFox http://cryptopro.ru/products/cpfox

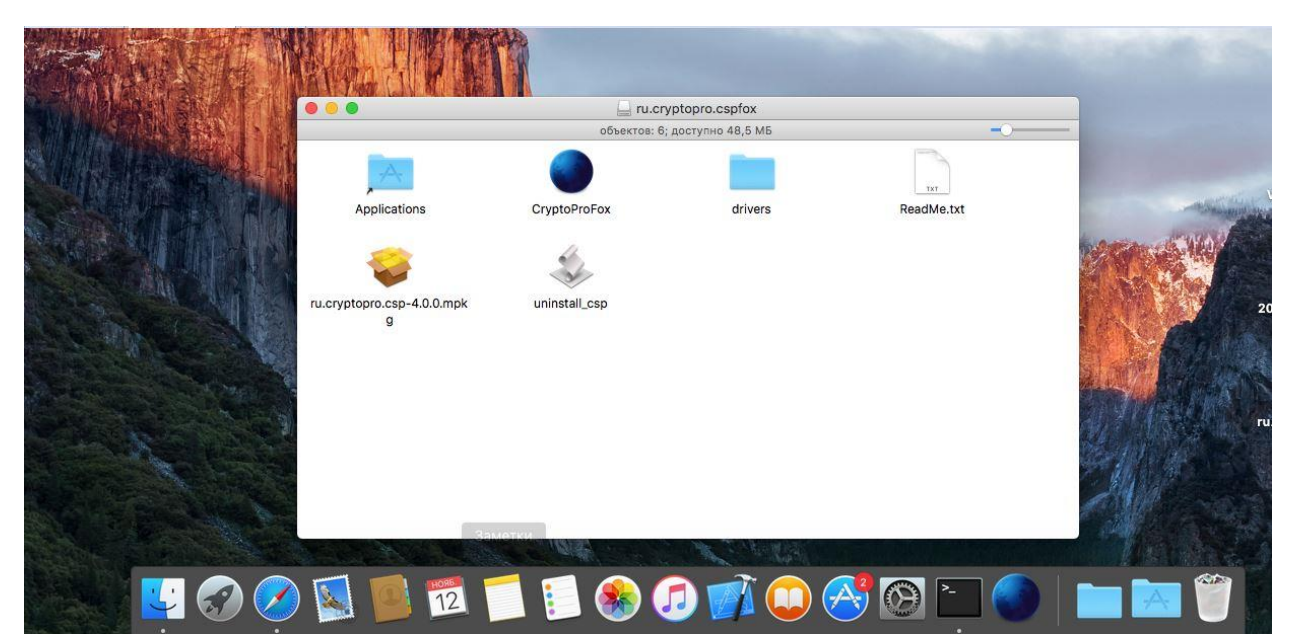

Утилита stunnel входит в дистрибутив Крипто-ПРО для MAC OS X, и должна быть выбрана для установки вместе с остальными пакетами.

### Следует удостовериться в наличии "галки" напротив пакета CPROstnl

|                                       |                              | высорочная установка на «rosemite» |            | Language II I |       |
|---------------------------------------|------------------------------|------------------------------------|------------|---------------|-------|
| A CONTRACT OF THE OWNER OF            |                              | Имя пакета                         | деиствие   | Размер        |       |
| 的复数 网络 网络教育                           | • введение                   | CPROcspd                           | Установить | 7,6 M5        |       |
|                                       | <ul> <li>Лицензия</li> </ul> | CPROdrvd                           | Пропустить | 684 K5        |       |
|                                       | • Размещение                 | CPROcuri                           | Установить | 897 KB        |       |
|                                       |                              |                                    | Установить | 524 Kb        |       |
|                                       | • тип установки              |                                    | Установить | 369 K5        |       |
| A A A A A A A A A A A A A A A A A A A | Установка                    | CPROCades                          | Установить | 512 K5        |       |
|                                       | 🖌 💿 Обзор                    | CPROOCSPut                         | Установить | 512 K5        |       |
|                                       | Apr                          | CPROTSPut!                         | Установить | 512 K6        | 100   |
|                                       |                              | CPROnpcades                        | Установить | 512 K5        | 1000  |
|                                       | 1                            | CPROrsa                            | Пропустить | 512 K6        | 10.20 |
|                                       | •                            | Требуется места на диске: 29,1 МБ  | Останется: | 19,08 F6      |       |
| CAN AN A SHA                          | top                          | Универсальный SSL-туннель          |            |               | 12.0  |
| 10.cryp                               |                              |                                    |            |               | 1 3   |
|                                       |                              |                                    |            |               |       |
|                                       | CSP                          |                                    |            |               |       |
|                                       | 40                           |                                    | Haaa       | DOGODYUT      | ALL.  |
|                                       |                              |                                    | Спазад     | родолжить     | 100   |
|                                       |                              |                                    |            |               | de.   |
|                                       |                              |                                    |            |               | 184   |
| Carl Contraction of the second        |                              |                                    |            |               | 100   |

Завершив установку, можно проверить содержимое папки /opt/cprocsp/sbin

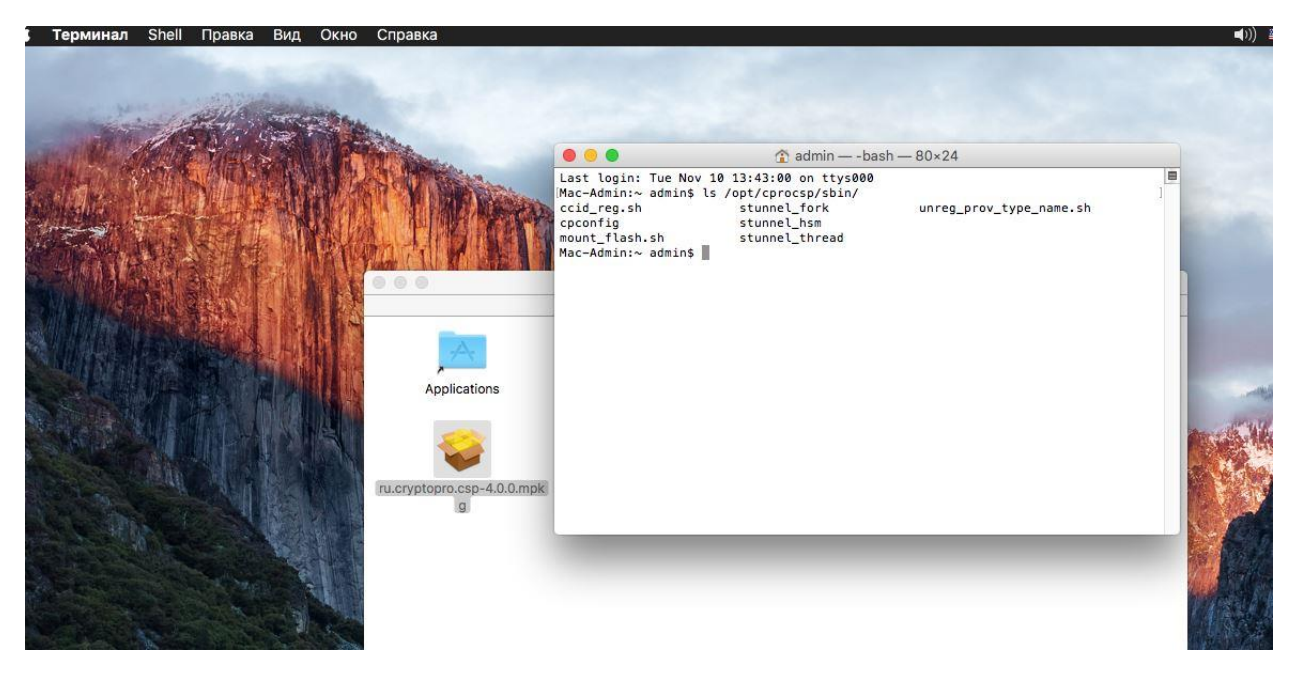

Использоваться будет stunnel\_thread.

Следующим действием будет создание конфигурационного файла stunnel.conf в произвольном месте и внесения параметров запуска\работы утилиты.

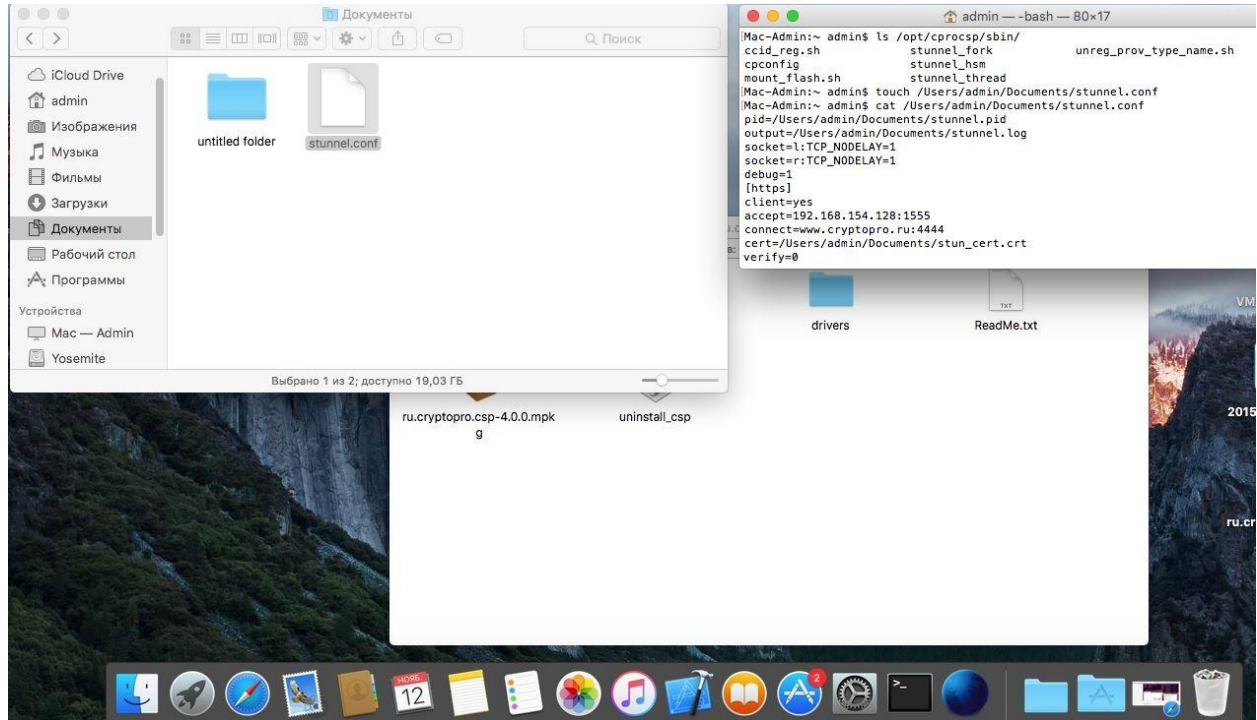

Краткое описание наиболее часто используемых параметров конфигурации.

| Опция   | Описание                                                         |  |  |
|---------|------------------------------------------------------------------|--|--|
| pid     | Путь к файлу, в котором будет храниться идентификатор процесса   |  |  |
| output  | Путь к лог-файлу                                                 |  |  |
| socket  | Опции для конфигурирования принимающих, локальных, удалённых     |  |  |
|         | сокетов.                                                         |  |  |
| debug   | Уровень протоколирования                                         |  |  |
| client  | Работа в режиме клиента                                          |  |  |
| accept  | Адрес и порт для приёма незашифрованного трафика                 |  |  |
| connect | Адрес и порт сервера, на который передаётся зашифрованный трафик |  |  |
| cert    | Путь к файлу сертификата клиента                                 |  |  |
| verify  | Возможные варианты проверки сертификата удалённого сервера       |  |  |
|         | 0. Не проверять сертификат сервера                               |  |  |
|         | 1. Проверять сертификат при его наличии                          |  |  |
|         | 2. Проверять сертификат всегда                                   |  |  |
|         | 3. Проверять наличие данного сертификата в хранилище             |  |  |
|         | TrustedUsers                                                     |  |  |
|         |                                                                  |  |  |
|         |                                                                  |  |  |

Детальную документацию можно найти в /opt/cprocsp/share/man/man8

Ввиду того, что в примере рассматривается двусторонний TSL, для работы понадобится клиентский сертификат, который к примеру можно выпустить средствами тестового удостоверяющего Крипто-ПРО <u>https://www.cryptopro.ru/certsrv/</u> Нужно также добавить, что этот тестовый удостоверяющий центр, выпустивший личный сертификат является доверенным для сервера, к которому производится подключение.

| КРИПТО-ПРО   Тестовый УЦ                                                                                                    |                                                          | КРИПТО-ПРО   КриптоПро ТІ            |
|----------------------------------------------------------------------------------------------------|----------------------------------------------------------|--------------------------------------|
| Для удобства разработчиков в ООО "КРИПТО-ПРО" развернуты дв<br>центра:<br><ul> <li><u>тестовый УЦ на основе веб-интерфейса КриптоПро УЦ</u>. Ре<br/>использующих Windows и Internet Explorer.</li> </ul> | за тестовых удостоверяющих<br>екомендуется для клиентов, |                                      |
| тестовый УЦ на основе веб-интерфейса службы сертифик                                                                                                    | кации Microsoft (из состава                              | Вход                                 |
| Windows Server 2012 R2). Рекомендуется для клиентов, ис                                                                                                    | спользующих другие ОС или                                | Имя пользователя: *                  |
| другие браузеры. Для работы с этим УЦ требуется Крипто                                                                                                    | Про ЭЦП Browser plug-in.                                 |                                      |
| Обратившись на выбранный тестовый УЦ, вы можете получить сес                                                                                                    | ртификаты ключей электронной                             | Пароль: *                            |
| подписи.                                                                                                    |                                                          |                                      |
| Используйте эти сертификаты только в целях тестирования.                                                                                                    |                                                          | Вход Регистрация<br>Вход для дилеров |
|                                                                                                    |                                                          | Забыли пароль?                       |
| Не следует доверять сертификатам, которые выпуще                                                                                                    | ны тестовым центром, т.к.                                |                                      |
| он выдает сертификаты любым пользователям, не вы                                                                                                    | ыполняя никаких проверок!                                | Подписка на обновлен                 |
|                                                                                                    |                                                          |                                      |
| 🖶 Страница для печати                                                                                                    |                                                          | Повости                              |
|                                                                                                    |                                                          | · 🔟 Блог                             |
|                                                                                                    |                                                          | 🔰 Читать                             |
|                                                                                                    |                                                          |                                      |

#### Сперва следует скачать корневой сертификат данного УЦ.

| Службы сертификации Active Directory ( <i>Microsoft</i> ) — CRYPTO-PRO Test Center 2 |                |   |  |  |  |
|--------------------------------------------------------------------------------------|----------------|---|--|--|--|
| Службы сертификации Active Directory (Microsoft) КРИП                                |                |   |  |  |  |
|                                                                                      | 🗎 cryptopro.ru | C |  |  |  |

Чтобы доверять сертификатам, выданным этим центром сертификации, установите эту цепочку сертификатов ЦС.

Чтобы загрузить сертификат ЦС, цепочку сертификатов или список отзыва сертификатов (CRL), выберите этот сертификат и мето сертификат ЦС:

| Текуш | ий (СКУРТО-РЕ | RO Test Center 2 |
|-------|---------------|------------------|
|       |               |                  |
|       |               |                  |
|       |               |                  |

Метод шифрования:

ODER Base 64

Загрузка сертификата ЦС Загрузка цепочки сертификатов ЦС Загрузка последнего базового CRL

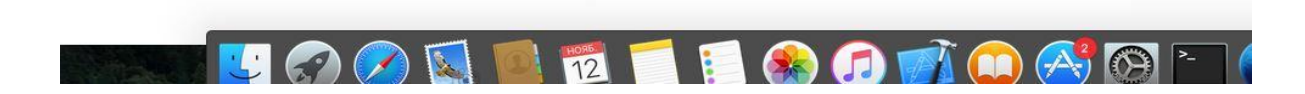

## Установка корневого сертификата производится командой ./certmgr —inst —store —root —file /Users/admin/Downloads/certnew.cer

| Cлужбы сертификации Active Directory (Microsoft)                                 | Mac-Admin:bin ad                   | bin — -bash — 98×24                                                                                |
|----------------------------------------------------------------------------------|------------------------------------|----------------------------------------------------------------------------------------------------|
| Службы сертификации Active Directory (Microsoft)                                 | Mac-Admin:bin ad                   | ning (neutron inst stand and file (Uneus/admin/P 1 1 1 1                                           |
| Службы сертификации Active Directory (Microsoft)                                 | Certmor 1.0 (C)                    | Imina ./certmgr -inst -store root -tile /Users/admin/Downloads/certnew.<br>"CryntoPro", 2007-2010. |
|                                                                                  | program for mana                   | iging certificates, CRLs and stores                                                                |
| ужбы сертификации Active Directory ( <i>Microsoft</i> ) CRYPTO-PRO Test Center 2 | WARNING: Legacy                    | parameter: "-store root"                                                                           |
|                                                                                  | Install:                           |                                                                                                    |
| рузка сертификата ЦС, цепочки сертификатов или CRL                               | 1                                  |                                                                                                    |
| оставлять сертификатам выданным этим центром сертификации устан                  | Issuer<br>OBL Contor 2             | : E=support@cryptopro.ru, C=RU, L=Moscow, O=CRYPTO-PRO LLC, CN=CRYP                                |
| ны доверять сертификатам, выданным отим центром сертификации, устан              | Subject                            | : E=support@cryptopro.ru, C=RU, L=Moscow, O=CRYPTO-PRO LLC, CN=CRYF                                |
| обы загрузить сертификат ЦС, цепочку сертификатов или список отзыва сер          | TH Center 2                        | - 0                                                                                                |
|                                                                                  | SHA1 Hash                          | : 0x046255290b0eb1cdd1797d9ab8c81f699e3687f3                                                       |
| тификат ЦС:                                                                      | SubjKeyID                          | : 15317cb08d1ade66d7159c4952971724b9017a83                                                         |
| Текущий [CRYPTO-PRO Test Center 2]                                               | PublicKey Algori                   | thm : FOCT P 34.10-2001 (512 bits)                                                                 |
|                                                                                  | Not valid before                   | : 05/08/2014 13:44:24 UTC                                                                          |
|                                                                                  | Not valid after<br>PrivateKey Link | : 05/08/2019 13:54:03 UTC<br>: No                                                                  |
|                                                                                  |                                    |                                                                                                    |
| од шифрования:                                                                   | [ErrorCode: 0x00                   | 0000001                                                                                            |
| • DER                                                                            | Mac-Admin:bin ad                   | lmin\$                                                                                             |
| Base 64                                                                          |                                    |                                                                                                    |
| рузка сертификата ЦС                                                             |                                    |                                                                                                    |
| рузка цепочки сертификатов ЦС                                                    |                                    |                                                                                                    |
| рузка последнего базового CRL                                                    |                                    |                                                                                                    |
|                                                                                  |                                    |                                                                                                    |
|                                                                                  |                                    |                                                                                                    |
|                                                                                  |                                    |                                                                                                    |
|                                                                                  |                                    |                                                                                                    |
|                                                                                  |                                    |                                                                                                    |
|                                                                                  |                                    |                                                                                                    |
|                                                                                  |                                    |                                                                                                    |
|                                                                                  |                                    |                                                                                                    |
|                                                                                  |                                    |                                                                                                    |
|                                                                                  |                                    |                                                                                                    |
|                                                                                  |                                    |                                                                                                    |
|                                                                                  |                                    |                                                                                                    |

Далее производится генерация контейнера.

| ••• <>             |                                                                                                    | 🗎 cryptopro.ru                                                                                        | Ċ)         |
|--------------------|----------------------------------------------------------------------------------------------------|----------------------------------------------------------------------------------------------------|------------|
|                    | Службы сертификации Active Direct                                                                                                    | ory (Microsoft)                                                                                       | КРИПТО-ПРС |
| Организация:       | stunnel.cint                                                                                                    |                                                                                                    |            |
| Подразделение:     | stunceLcint                                                                                                    |                                                                                                    |            |
| Город:             | stunnel_cint                                                                                                    |                                                                                                    |            |
| Область, штат:     | stunnel_cint                                                                                                    |                                                                                                    |            |
| Страна, регион:    | RU                                                                                                    |                                                                                                    |            |
| Тип требуемого сер | отификата:                                                                                                    |                                                                                                    |            |
|                    | Сертификат проверки подлинности клиен                                                                                                    | ата 📀                                                                                                 |            |
| Параметры ключа:   |                                                                                                    |                                                                                                    |            |
|                    | ⊙Создать новый набор ключей 🛛 🔿 И                                                                                                    | спользовать существующий набор ключей                                                                 |            |
| c                  | SP: Crypto-Pro GOST R 34.10-2001 KC1 CSP                                                                                                    |                                                                                                    |            |
| Использование клю  | ней: ◯Exchange ◯Подпись 🧿Оба                                                                                                    |                                                                                                    |            |
| Размер кли         | оча: 512 Минимальный:512 (стандартные размер                                                                                                    | ы ключей: <u>512</u> )                                                                                |            |
|                    | • Автоматическое имя контейнера клк                                                                                                    | ча Заданное пользователем имя контейнера ключа                                                        |            |
|                    | 🔽 Пометить ключ как экспортируемый                                                                                                    |                                                                                                    |            |
|                    | Использовать локальное хранилище<br>Сохраняет сертификат в локалы<br>вместо пользовательского хрании<br>Не устанавливает корневой серт<br>Необходимо быть администратор<br>локальное хранилище. | компьютера для сертификата<br>ном хранилище<br>пища сертификатов.<br>ификат ЦС.<br>ром, чтобы создать |            |
| Дополнительные п   | араметры:                                                                                                    |                                                                                                    |            |
| Формат запр        | oca: CMC PKCS10                                                                                                    |                                                                                                    |            |
| Алгоритм хеширова  | ния: ГОСТ Р 34.11-94 😒                                                                                                    |                                                                                                    |            |
|                    | Используется только для подписания                                                                                                    | sanpoca.                                                                                              |            |
|                    | Сохранить запрос                                                                                                    |                                                                                                    |            |
|                    |                                                                                                    | 🐖 📁 🙉 🍙 🕣 🦳                                                                                           |            |

Интерфейс БиоДСЧ. При необходимости для контейнера задаётся PIN.

|                                                                                                    |                                                                                           | iii cryptopro.ru                                          | C                      |
|----------------------------------------------------------------------------------------------------|-------------------------------------------------------------------------------------------|-----------------------------------------------------------|------------------------|
| Службы сертифи                                                                                                 | кации Active Directory (Microsoft)                                                        |                                                           | КРИПТО-ПРО   КриптоПро |
| ОАвтоматическое им                                                                                             | ия контейнера ключа ОЗаданное г                                                           | пользователем имя контейнера ключа                        |                        |
| 🛃 Пометить ключ как                                                                                            | экспортируемый                                                                            |                                                           |                        |
| Использовать лока                                                                                              | льное хранилище к                                                                         |                                                           |                        |
| Сохраняет серт<br>вместо попьзова<br>Не устанаеливае<br>Необходимо быт<br>покальное хрании<br>покальное хрании | идикат в покально,<br>тельского хранили<br>т корневой сертид<br>ь администраторо<br>лище. | CryptoPro CSP random number general<br>Move mouse pointer | itor                   |
| CMC PKCS                                                                                                    | 10                                                                                        |                                                           |                        |
| Формат запроса: CIVIC PRC3                                                                                     |                                                                                           |                                                           |                        |
| ритм хеширования: ГОСТ Р 34.11-94 📀                                                                            |                                                                                           |                                                           | Cancel                 |
| Используется только<br>Сохранить запрос                                                                        | о для подписания за                                                                       |                                                           |                        |
| Атрибуты:                                                                                                    |                                                                                           | Создание запроса                                          |                        |
|                                                                                                    |                                                                                           |                                                           |                        |

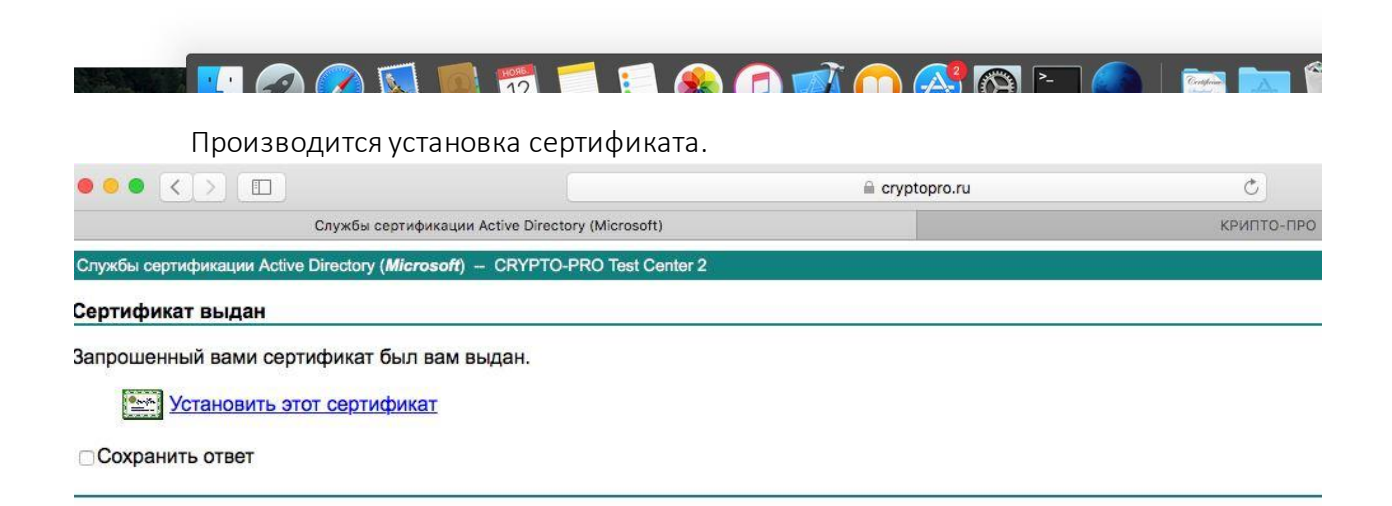

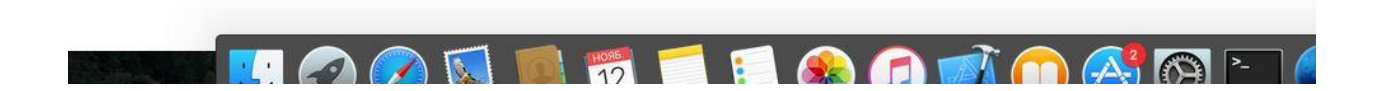

При желании, после установки, можно удостовериться в наличии сертификата в хранилище командой

### ./certmgr -list -store my

|                                                                                                 | iii cryptopro.ru C                                                                                                    |
|-------------------------------------------------------------------------------------------------|----------------------------------------------------------------------------------------------------|
| Службы сертификации Active Directory (М                                                         |                                                                                                    |
| Спужбы сертификации Active Directory ( <i>Microsoft</i> ) — CRYPTO-PRO<br>Сертификат установлен | Test Center    Mac-Admin:bin admin\$./certmgr -list -store my<br>Certmgr 1.0 (c) "CryptoPro", 2007-2010.<br>program for managing certificates, CRLs and stores<br>WARNING: Legacy parameter: "-store my"                                                                                                    |
| Новый сертификат успешно установлен.                                                            | Issuer : E=support@cryptopro.ru, C=RU, L=Moscow, 0=CRYPT0-PR0 LLC, CN=CRYPT0-PR0 Test<br>Center 2 : E=stunnel_clnt, CN=stunnel_clnt, 0U=stunnel_clnt, 0=stunnel_clnt, L=stunnel_<br>clnt, S=stunnel_clnt, C=RU<br>Serial : 0x12000A5B0AFAF66A47A5C085D000000A5B0A<br>SHA1 Hash : 0x553d561e768a5346fc85585a37cfce126d83d91<br>SubjKeyID : C2as52443af1e7fbc22bace12081ee706a4a1149<br>Signature Algorithm : fOCT P 34.11/34.10=2001<br>PublicKey Algorithm : fOCT P 34.11/34.10=2001 (S12 bits)<br>Not valid before : 12/11/2015 07:15:127 UTC<br>Not valid before : 1021/02/2016 07:15:127 UTC<br>PrivateKey Link : Yes<br>Container : HOIMAGE\\b6491d25.000\72E3<br>Provider Name : Crypto-Pro COST R 34.10=2001 KC1 CSP<br>Provider Name : Crypto-Pro COST R 34.10=2001 KC1 CSP<br>Provider Name : 13.6.1.5.5.7.3.2 |
|                                                                                                 | [ErrorCode: 9x00000000]<br>Mac-Admin:Din admins                                                                                                    |

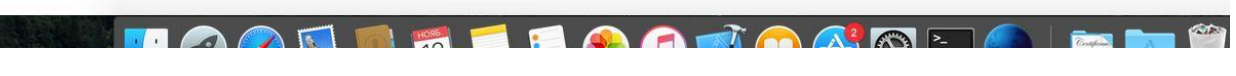

Далее производится экспорт личного сертификата в файл, путь к которому указан в файле конфигурации, используя команду

./certmgr -export -store my -dn stunnel\_clnt -dest /Users/admin/Documents/stun\_cert.crt

|                                                                                  | 🗎 cryptopro.ru 🖒                                                                                                    |
|----------------------------------------------------------------------------------|----------------------------------------------------------------------------------------------------|
| Службы сертификации Active Directory (N<br>цифровои подписи в соответстви        | icrosoft)<br>исторати Р. • • • • • • • • • • • • • • • • • •                                                                                                    |
| использования сертификатов отк<br>электронной цифровой подписи в                 | JUITENX KINO- Mac-Admin:bin admin\$ ./certmgr -export -store my -dn stunnel_clnt -dest /Users/admin/Documents/stul<br>n_cert.crt<br>COOTBBTCTB Certmgr 1.0 (c) "CryptoPro", 2007-2010.<br>program for managing certificates, CRLs and stores                                                                                                    |
| Использование:                                                                   | WARNING: Legacy parameter: "-store my"<br>Exporting:                                                                                                    |
| Для <u>КриптоПро CSP</u> версии 2.0 К                                            |                                                                                                    |
| виде отдельного дистрибутива. Д<br>состав <u>КриптоПро CSP</u> на всех О         | IM <u>КриптоП</u> 1<br>IS <u>КриптоП</u> 1<br>IS ине треб Center 2<br>S ине треб Subject : E=stunnel_clnt, CN=stunnel_clnt, 0U=stunnel_clnt, 0=stunnel_clnt, L=stunnel_                                                                                                    |
| Для использования протокола SS                                                   | L (TLS) npe, cint, S=stunnel_cint, C=RU                                                                                                    |
| "Сертификат пользователя УЦ". З<br><u>Про</u> .                                  | TO MCMHO & SHA1 Hash : 0x1200000000000000000000000000000000000                                                                                                    |
| Тестовая страница для установле<br>аутентификацией. Для работы те<br>соединений. | PublicKey Algorithm : FOCT P 34.10-2001 (512 bits)           Hws 3augual         Not valid before : 12/02/2016 07:15:27 UTC           TOBOÑ CTPA         PrivateKey Link : Yes           Container : HDIMAGE\\b6491d25.000\72E3           Provider Name : Crypto-Pro GOST R 34.10-2001 KC1 CSP           Provider Tho : ProvVipe: 75, KeySpec: 1, Flags: 0x0 |
| Документация:                                                                    | Extended Key Usage : 1.3.6.1.5.5.7.3.2                                                                                                    |
| Онлайн-версия руководства прог                                                   | раммистад Export complete                                                                                                    |
| Смотрите также:                                                                  | [ErrorCode: 0x00000000]<br>Mac-Admin:bin admin\$                                                                                                    |
| Подробнее о протоколе TLS                                                        | з Подписка на обновления                                                                                                    |
| Спецификация протокола TLS - R                                                   | FC 2246                                                                                                    |
| Описание протокола TLS (SSL) M                                                   | icrosoft technet (eng)                                                                                                    |
| Описание протокола TLS (SSL) (р                                                  | ус) УЧитать                                                                                                    |
| 🖶 Страница для печати                                                            |                                                                                                    |
|                                                                                  | 🐖 🥣 🗊 🙈 🍙 🕋 🎧 🥵 🎦 🦱 🔚 👘                                                                                                    |

Запуск утилиты с указанием пути к конфигурационному файлу и просмотр идентификатора запущенного процесса производятся командами /stunnel\_thread /Users/admin/Documents/stunnel.conf и cat/Users/admin/Documents/stunnel.pid соответственно.

|   |                                        | 🗎 cryptopro.ru                                                                                | Ċ                          |
|---|----------------------------------------|-----------------------------------------------------------------------------------------------|----------------------------|
| c | лужбы сертификации Active Directory (N |                                                                                               | КРИПТО-ПРО   КриптоПро TLS |
|   | использования сертификатов отк         | рытых ключей, также используются алгоритмы проверки                                           |                            |
|   | электронной цифровой подписи в         | а соответствии с ГОСТ Р 34.10-2001 или ГОСТ Р 34.10-94.                                       | 5                          |
|   | Использование:                         | [Mac-Admin:sbin admin\$ ./stunnel_thread /Users/admin/Document<br>[Mac-Admin:sbin admin\$ top | s/stunnel.conf             |
|   | Для <u>КриптоПро CSP</u> версии 2.0 К  | [Mac-Admin:sbin admin\$ cat /Users/admin/Documents/stunnel.pid<br>31788                       |                            |
|   | виде отдельного дистрибутива. Д        | Mac-Admin:sbin admin\$                                                                        |                            |
|   | состав КриптоПро CSP на всех О         | С и не требует отдельной установки.                                                           |                            |
|   | Для использования протокола SS         | SL (TLS) предварительно получите сертификат по шаблону                                        |                            |
|   | "Сертификат пользователя УЦ". З        | Это можно сделать на тестовом Удостоверяющем центре Крипто-                                   | Вхол                       |
|   | Про.                                   |                                                                                               | Блод                       |
|   | Toppop of the second second            |                                                                                               | Имя пользователя: "        |
|   |                                        | сторой страници и необходинения с сервером с двусторонней                                     |                            |
|   | соединений.                            | стовой страницы неооходимо разрешить порт 4444 для исходящих                                  | Пароль: *                  |
|   | Документация:                          |                                                                                               | Вход Регистрация           |
|   |                                        | 2.0                                                                                           | БХОД ДЛЯ ДИЛЕРОВ           |

Следует сделать пояснение: рассматриваемый случай не подразумевает проверку сертификата сервера, на который организуется доступ (verify=0). Если указанная проверка всё же требуется, можно указать значение опции verify = 1 или 2 Тогда следует скачать и установить в хранилище root корневой сертификат удостоверяющего центра, выпустившего сертификат веб-сервера <u>https://www.cryptopro.ru/ui/</u> и

Далее производится попытка подключения. Вводится PIN на контейнер, если при генерации оный был установлен.

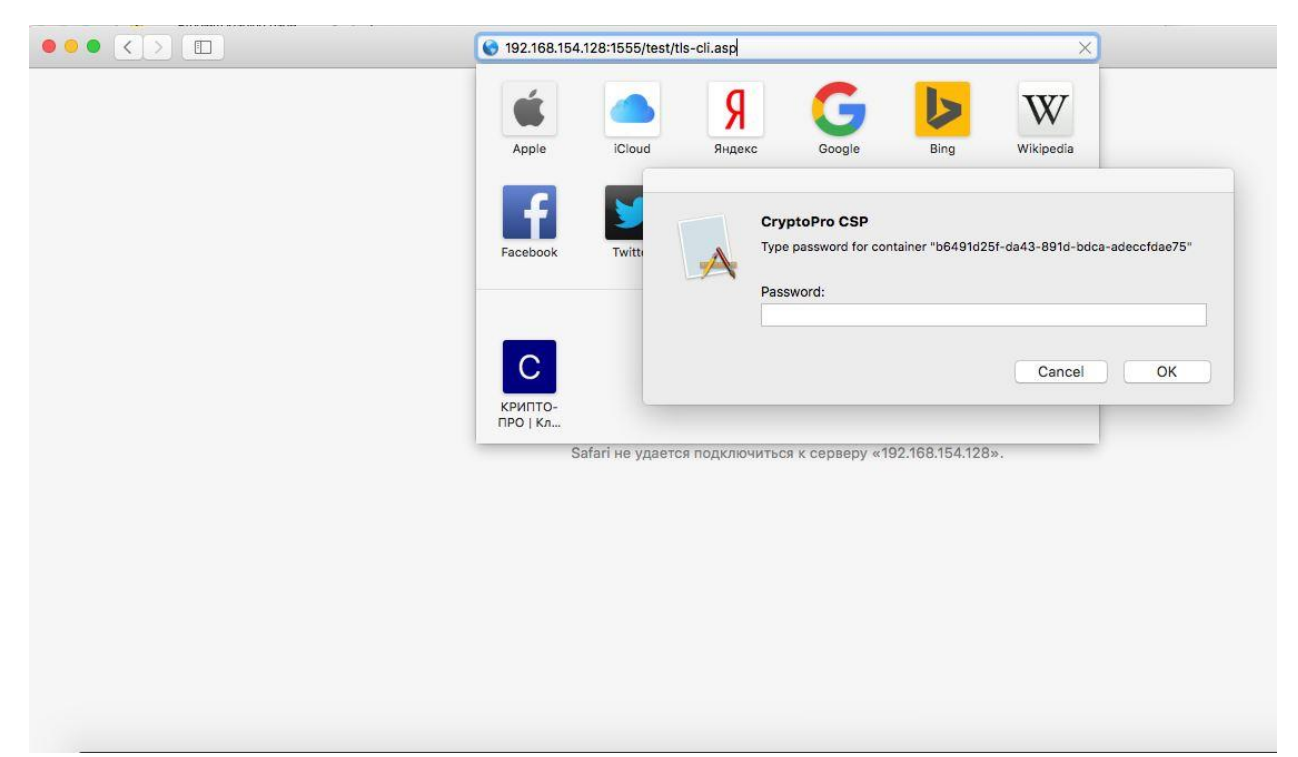

#### При успешном соединении отображается следующее окно.

12.02.2016 7:25:27

ValidUntil (Действителен до)

|                                                                               | 192.168.154.128                                                                                            | 0                          | 0 1 0 |  |
|-------------------------------------------------------------------------------|----------------------------------------------------------------------------------------------------|----------------------------|-------|--|
| Защищенное соединение устано                                                  | овлено                                                                                                    |                            |       |  |
| Сертификат пользователя предостав                                             | лен                                                                                                    |                            |       |  |
| Для отображения данных сертификата<br>Request.ClientCertificate( Key[SubField | пользователя используется функция<br>1])                                                                   |                            |       |  |
| Поле сертификата 1                                                            | Значен                                                                                                    | ние                        |       |  |
| Issuer (Издатель)                                                             | EMAIL=support@cryptopro.ru, C=RU, L=Moscow, O=CRYPTO-PRO LLC, CM                                           | N=CRYPTO-PRO Test Center 2 |       |  |
| Subject (Владелец)                                                            | EMAIL=stunnel_clnt, CN=stunnel_clnt, OU=stunnel_clnt, O=stunnel_clnt, L=stunnel_clnt, S=stunnel_clnt, C=RU |                            |       |  |
| SerialNumber (Серийный номер)                                                 | 12-00-0a-5b-8a-fa-fb-6a-47-a5-cb-85-dd-00-00-00-0a-5b-8a                                                   |                            |       |  |
| ValidFrom (Действителен с)                                                    | 12.11.2015 7:15:27/td>                                                                                     |                            |       |  |

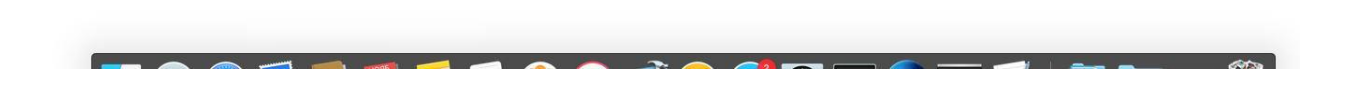

#### Ошибки в работе

В случае возникновения проблем с подключением следует изучить содержимое файла журнала событий, который создаётся автоматически при первом запуске службы по указанному в конфигурационном файле пути. При некорректно сформированном конфигурационном файле утилита не запустится, при этом файлы журнала и идентификатора процесса могут не создаваться.

При отсутствии в хранилище корневого сертификата веб-сервера к которому производится подключение (если в конфигурационном файле имеется требование проверки), в журнале событий отобразится сообщение следующего плана:

16:12:39 L0G3[927:123145307148288]: Error 0x20 ((unknown)) returned by CertVerifyCertificateChainPolicy! 16:12:39 L0G3[927:123145307148288]: Error 0x20 when validate certificate

```
16:12:39 L0G3[927:123145307148288]: Error 0x80092004 returned by VeryfySertChain
16:12:39 L0G3[927:123145307148288]: **** Error 0x80092004 authenticating server credentials!
16:12:39 L0G5[927:123145307148288]: Connection reset: 0 byte(s) sent to SSL, 0 byte(s) sent to socket
16:12:39 L0G7[927:123145307148288]: delete c->hContext]
16:12:39 L0G7[927:123145307148288]: delete c->hClientCreds
16:12:39 L0G7[927:123145307148288]: delete c->hClientCreds
16:12:39 L0G7[927:123145307148288]: delete c->hClientCreds
16:12:39 L0G7[927:123145307148288]: nemote socket (FD=17) closed
16:12:39 L0G7[927:123145307148288]: Local socket (FD=10) closed
16:12:39 L0G7[927:123145307148288]: Service [https] finished (1 left)
16:12:39 L0G7[927:123145307148288]: str_stats: 6 block(s), 768 data byte(s), 444 control byte(s)
16:12:39 L0G7[927:123145307148288]: str_stats: 128 byte(s) at /dailybuildsbranches/CSP_4_0/CSPbuild/CSP/sa
```

В случае ввода неправильного PIN от контейнера некоторого количества раз – соединение не удастся, а в журнале отобразится следующая ошибка.

16:24:40 L0G5[958:123145307148288]: 1405 bytes of handshake(in handshake loop) data received. 16:24:44 L0G5[958:123145307148288]: 935 bytes of handshake data sent 16:24:44 L0G3[958:123145307148288]: \*\*\*\* Error 0x80090304 returned by InitializeSecurityContext (2) 16:24:44 L0G3[958:123145307148288]: Couldn't complete RENEGOTIATE 16:24:44 L0G3[958:123145307148288]: error on SSPI\_read 16:24:44 L0G5[958:123145307148288]: Connection reset: 340 byte(s) sent to SSL, 0 byte(s) sent to socket 16:24:44 L0G7[058:123145307148288]: free Buffers 16:24:44 L0G7[058:123145307148288]: delete c=bContext